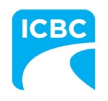

September 9, 2022

Attn: Collision Repair Program Participants

## **RE: Betterment PST Compliance Failure**

We understand from your feedback that some facilities are experiencing compliance failures associated with betterment on estimates.

Please be advised if you are seeing the following compliance failure, it means your estimate has repair lines with associated betterment that have not included PST.

| Check C    | ompliance using    | g "NGC 04 ICBC Tier 2 Profile"                                                     |                      | >                   |
|------------|--------------------|------------------------------------------------------------------------------------|----------------------|---------------------|
| Compliance | Profile            |                                                                                    |                      |                     |
| NGC 04 10  | CBC Tier 2 Profile | Run Compliance                                                                     |                      |                     |
| Results S  | What You Should Do | Next<br>von your estimate. When you're finished, commit/lock your estimat          | te. You'll have a ch | ance to explain any |
| ine u      | severity           | Description                                                                        | Actual               | Guideline           |
| 6          |                    | If Betterment child line is included, then PST tax may<br>need to be applied on it | 0                    | 0                   |
|            |                    |                                                                                    |                      | 10                  |

Below is a job aid that outlines how to include PST in the total betterment cost. **Please note** if the *Include PST Tax* box is unchecked, betterment will not have PST included in the customer responsibility portion of the claim.

If there are any questions, please reach out to your MD <u>Account Service Representative</u>.

Regards,

Beckett Van Stralen Business Process Advisor

## **Applying Betterment Tax to Repair Lines in MCE**

When writing an estimate in Mitchell Cloud Estimating, if a user selects a part to have associated betterment, the betterment tax box remains unchecked by default. If an estimate is submitted without the betterment tax checkbox applied, PST will not be included on the betterment amount in the customer responsibility portion of the claim.

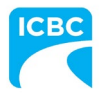

If the following compliance error appears, there is a betterment line on your estimate without PST being charged:

| Check Compliance using "NGC 04 ICBC Tier 2 Profile"                                         |                                                                                                    |             |        |           |  |  |  |  |  |  |  |
|---------------------------------------------------------------------------------------------|----------------------------------------------------------------------------------------------------|-------------|--------|-----------|--|--|--|--|--|--|--|
| Compliance Profile   NGC 04 ICBC Tier 2 Profile Run Compliance   Results Summary 1 Failures |                                                                                                    |             |        |           |  |  |  |  |  |  |  |
| •                                                                                           | What You Should Do Next<br>Address the issues below on your estimate. When you're finished, commit/lock your estimate. You'll have a chance to explain any<br>unaddressed issues. |             |        |           |  |  |  |  |  |  |  |
| Line                                                                                        | Severity                                                                                                    | Description | Actual | Guideline |  |  |  |  |  |  |  |
| 26                                                                                          | If Betterment child line is included, then PST tax may<br>need to be applied on it 0 0                                                                                            |             |        |           |  |  |  |  |  |  |  |
|                                                                                             |                                                                                                    |             |        | Done      |  |  |  |  |  |  |  |

To apply PST to betterment, select the repair line(s) where betterment is applied. You will see that the **Include PST Tax** checkbox is unchecked by default:

|                     |                                                           |                                  |                  |       |                 |      | OE Procedures     | s 🖶 Print < Share PDF | ▼ @Export EMS ▼ |
|---------------------|-----------------------------------------------------------|----------------------------------|------------------|-------|-----------------|------|-------------------|-----------------------|-----------------|
| Templates           | Q. Filter Repair Lines                                    | Operation                        | Labor<br>Type    | Units | Туре            | Numl | Part<br>per Qt    | ty Price              | Tax             |
| Solit View          | Front Fender                                              |                                  |                  |       |                 |      |                   |                       |                 |
|                     | L Fender Panel                                            | Remove/Replace                   | Body             | 1.8#  | New             | 5    | 3802-02260 1      | 1 \$223.85            | ~               |
|                     | Fit Bumper Cover                                          | V Remove/Install                 | Body             | 1.0#  |                 |      |                   |                       |                 |
|                     | L Front Combination Lamp                                  | Remove/Install                   | Body             | 0.3#  |                 |      |                   |                       |                 |
| Estimate            | L Fender Outside                                          | Refinish Only<br>Clear Coat Only | Refinish         | 2.0   |                 |      |                   |                       |                 |
|                     | L Add To Edge Fender                                      | Refinish Only<br>Clear Coat Only | Refinish         | 0.5   |                 |      |                   |                       |                 |
| Preview             | Additional Costs & Materials                              |                                  |                  |       |                 |      |                   |                       |                 |
|                     | Paint/Materials                                           | Additional Cost                  |                  |       |                 |      |                   | \$177.84 *            | ×               |
|                     | Shop Materials                                            | Additional Cost                  |                  |       |                 |      |                   | \$20.21 *             | ~               |
|                     | Additional Operations                                     |                                  |                  |       |                 |      |                   |                       |                 |
|                     | Clear Coat                                                | Additional Operation             | Refinish         | 1.0   |                 |      |                   | \$0.00                |                 |
|                     | Special / Manual Entry                                    |                                  |                  |       |                 |      |                   |                       |                 |
| ¢.                  | LEFT FRONT TIRE                                           | Remove/Replace                   | ▼ Body           | • • • | Aftermarket New | •    | ** QUAL REPL PART | 1 \$ 350.00 *         |                 |
| Estimate<br>Profile | Part Betterment                                           | 10% \$ Inc                       | lude PST Tax 🧿 📋 |       |                 |      |                   |                       |                 |
| ٠                   | Delete Markup                                             | , adjustment, or explanation 🔻   |                  |       |                 |      |                   | Cancel                | Done            |
|                     | MAG WHEEL MOUNT AND BALA<br>Explanation: \$25.00 PER TIRI | NCE Paintless Repair             | Body*            | 0.0*  | Sublet          | s    | iublet            | \$25.00 *             |                 |
| Feedback            | TIRE ADF<br>Explanation: \$5.00 PER TIRE                  | Paintless Repair<br>REPLACED     | Body*            | 0.0*  | Sublet          | 5    | lublet            | \$5.00 *              |                 |

**NOTE:** The **Include PST Tax** checkbox will not appear until a betterment percentage is entered.

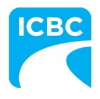

Click the **Include PST Tax** checkbox to apply PST tax to the associated betterment amount, and select **Done** to save your changes:

|                     |                                                      |                    |                              |                 |         |                 |      | UE Proced         | lures 🔒 P | rint < Share PDF • | @ Export EMS ▼ |
|---------------------|------------------------------------------------------|--------------------|------------------------------|-----------------|---------|-----------------|------|-------------------|-----------|--------------------|----------------|
|                     | Q Filter Repair Lines                                |                    | Operation                    | Labor<br>Type   | Units   | Туре            | Numb | Part              | Qty       | Price              | Тах            |
| Stell Verw          | Front Fender                                         |                    |                              |                 |         |                 |      |                   |           |                    |                |
|                     | L Fender Panel                                       | Re                 | move/Replace                 | Body            | 1.8#    | New             | 5    | 3802-02260        | 1         | \$223.85           | ~              |
|                     | Frt Bumper Cover                                     | Re                 | move/Install                 | Body            | 1.0#    |                 |      |                   |           |                    |                |
| Perts               | L Front Combination Lamp                             | Remove/Install     |                              | Body            | 0.3#    |                 |      |                   |           |                    |                |
| Estimate            | L Fender Outside                                     | Re<br>Cle          | finish Only<br>sar Coat Only | Refinish        | 2.0     |                 |      |                   |           |                    |                |
|                     | L Add To Edge Fender                                 | Re                 | finish Only<br>ear Coat Only | Refinish        | 0.5     |                 |      |                   |           |                    |                |
| Preview             | Additional Costs & Materials                         |                    |                              |                 |         |                 |      |                   |           |                    |                |
|                     | Paint/Materials                                      | Ad                 | ditional Cost                |                 |         |                 |      |                   |           | \$177.84 *         | ~              |
|                     | Shop Materials                                       | Ad                 | ditional Cost                |                 |         |                 |      |                   |           | \$20.21 *          | ~              |
|                     | Additional Operations                                |                    |                              |                 |         |                 |      |                   |           |                    |                |
|                     | Clear Coat                                           | Ad                 | ditional Operation           | Refinish        | 1.0     |                 |      |                   |           | \$0.00             |                |
|                     | Special / Manual Entry                               |                    |                              |                 |         |                 |      |                   |           |                    |                |
| Ê.                  | LEFT FRONT TIRE                                      |                    | Remove/Replace               | • Body          | • • 0 • | Aftermarket New | •    | ** QUAL REPL PART | 1         | \$ 350.00 *        |                |
| Estimate<br>Profile | Part Betterment                                      | 10 %               | \$ Inc                       | ude PST Tax 🕜 💼 |         |                 |      |                   |           |                    |                |
| Ç.                  | 📋 Delete 🗢 Mar                                       | kup, adjustment, c | er explanation 🔻             |                 |         |                 |      |                   |           | Cancel             | Done           |
|                     | MAG WHEEL MOUNT AND BA<br>Explanation: \$25.00 PER 1 | ILANCE Pa          | intless Repair               | Body*           | 0.0*    | Sublet          | S    | ublet             |           | \$25.00 *          |                |
| Feedback            | TIRE ADF                                             | Pa                 | intless Repair               | Body*           | 0.0*    | Sublet          | S    | ublet             |           | \$5.00 *           |                |

You can double check the betterment is applied correctly by selecting **PDF Preview** in the left-hand navigation pane to review your Estimate Totals:

|           | Beckett Van Stralen ESTIMATE                                                                      | 333 <mark>363152.pdf</mark> |                                                                                                  |                                                                             |                                             |         |              |                |          |            | V OE Procedures | 🖨 Prin             | it < Share PDF ▼                                      |
|-----------|---------------------------------------------------------------------------------------------------|-----------------------------|--------------------------------------------------------------------------------------------------|-----------------------------------------------------------------------------|---------------------------------------------|---------|--------------|----------------|----------|------------|-----------------|--------------------|-------------------------------------------------------|
| Templates | 15 900500 FRONT WHEE<br>ALIGNMENT                                                                 | L Paintless<br>Repair       | Mechanical* 0.0                                                                                  | 0*                                                                          | 0.0                                         | Sublet  | Sublet       | 1              | \$90.00* |            |                 | » *                | Original Estimate                                     |
| SplitVew  | Judgment Item Tincluded in Two Tone Calculation Uabor Note Applies d Discontinued by Manufacturer |                             | C Included in Clear Co<br>A Included in Clear Co<br>r CEG R&R Time Use<br>[] Verify the part nur | oat Calculation<br>oat and Two Tor<br>d for this Labor<br>riber and price b | e Calculation<br>Operation<br>fore ordering | 1<br>8  |              |                |          |            |                 |                    | Can\$1,572.25                                         |
|           |                                                                                                   | Estimate Totals             |                                                                                                  |                                                                             |                                             |         |              |                |          |            |                 |                    | Mark As Final                                         |
|           |                                                                                                   | Rody Labor                  | L. L.                                                                                            | 31 \$                                                                       | Kate<br>77.56                               | \$30.00 | Add I Amount |                |          | \$270.44   |                 |                    |                                                       |
|           |                                                                                                   | Refinish Labor              |                                                                                                  | 35 \$                                                                       | 7.56                                        | \$00.00 |              |                |          | \$271.46   |                 |                    |                                                       |
|           |                                                                                                   | Mechanical Labor            |                                                                                                  | 0.0 \$                                                                      | 9.73                                        | \$90.00 |              |                |          | \$90.00    |                 |                    |                                                       |
| Ê         |                                                                                                   | Total Labor                 |                                                                                                  | 6.6                                                                         |                                             | \$90.00 |              |                | \$631.90 |            |                 | Damage Assessed By |                                                       |
| Estimate  |                                                                                                   |                             |                                                                                                  |                                                                             |                                             |         |              | Taxable        |          | \$631.90   |                 |                    | Entimator                                             |
|           |                                                                                                   |                             |                                                                                                  |                                                                             |                                             |         |              | PST 7.0000%    |          | \$44.23    |                 |                    | Beckett Van Stralen                                   |
| 100       |                                                                                                   |                             |                                                                                                  |                                                                             |                                             |         |              | Non-Taxable    |          | \$0.00     |                 |                    | beenet for order                                      |
|           |                                                                                                   | Ducks                       |                                                                                                  |                                                                             | -                                           |         |              | Labor Total    |          | \$707.73   |                 |                    | Classification                                        |
| Proview   |                                                                                                   | Taxable Parts               |                                                                                                  | \$5                                                                         | 73.85                                       |         |              |                |          | \$573.85   |                 |                    |                                                       |
|           |                                                                                                   |                             |                                                                                                  |                                                                             |                                             |         |              | Parts Adjustme | ents     | \$0.00     |                 |                    | None                                                  |
|           |                                                                                                   |                             |                                                                                                  |                                                                             |                                             |         |              | GST 5.0000%    |          | \$28.69    |                 |                    |                                                       |
|           |                                                                                                   |                             |                                                                                                  |                                                                             |                                             |         |              | Non-Taxable    |          | \$0.00     |                 | A                  |                                                       |
|           |                                                                                                   |                             |                                                                                                  |                                                                             |                                             |         |              | Parts Total    |          | \$642.71   |                 | <b>V</b>           | Print Format                                          |
|           |                                                                                                   | Costs                       |                                                                                                  |                                                                             | mount                                       |         |              |                |          | 100.04     |                 |                    | 1 million of max                                      |
|           |                                                                                                   | Delet Materials             | STS                                                                                              | 61                                                                          | 7 94                                        |         |              |                |          | \$177.94   |                 | •                  | PDF Printout Language                                 |
|           |                                                                                                   | Paint Materials             |                                                                                                  | 21                                                                          | 7.04                                        |         |              | Tavable        |          | \$198.05   |                 |                    |                                                       |
|           |                                                                                                   |                             |                                                                                                  |                                                                             |                                             |         |              | GST 5.0000%    |          | \$9.90     |                 | - 8                | English (US)                                          |
|           |                                                                                                   | Paint Materials Rate: \$50  | 0.81                                                                                             |                                                                             |                                             |         |              | PST 7.0000%    |          | \$13.86    |                 | - 8                |                                                       |
| e1        |                                                                                                   | Additional Rate: \$0.00     |                                                                                                  |                                                                             |                                             |         |              | Costs Total    |          | \$221.81   |                 | - 8                | Estimate Column Format                                |
| Estimate  |                                                                                                   | Gross Totals                |                                                                                                  |                                                                             | mount                                       |         |              |                |          |            |                 | - 8                | [monosciences and and and and and and and and and and |
| Profile   |                                                                                                   | Gross Total                 |                                                                                                  | \$1,5                                                                       | 2.25                                        |         |              |                |          | \$1,572.25 |                 | - 8                | Include CEG Values                                    |
|           |                                                                                                   |                             |                                                                                                  |                                                                             |                                             |         |              | GST            |          | \$1,403.80 |                 |                    |                                                       |
|           |                                                                                                   |                             |                                                                                                  |                                                                             |                                             |         |              | PST            |          | \$98.26    |                 |                    |                                                       |
|           |                                                                                                   |                             |                                                                                                  |                                                                             |                                             |         |              | Non-Taxable    |          | \$0.00     |                 |                    |                                                       |
| Settings  |                                                                                                   | Adjustments                 |                                                                                                  | ,                                                                           | mount                                       |         |              | Gross Total    |          | \$1,572.25 |                 |                    |                                                       |
|           |                                                                                                   | Betterment & Tax            |                                                                                                  | -\$                                                                         | 89.20                                       |         |              |                |          | -\$39.20   |                 |                    |                                                       |
|           |                                                                                                   | Total Customer Resp         | ponsibility                                                                                      |                                                                             |                                             |         |              |                |          | -\$39.20   |                 |                    |                                                       |
| •         |                                                                                                   |                             |                                                                                                  |                                                                             |                                             | N       | et Estimat   | e Total        | Cans     | 1.533.05   |                 |                    |                                                       |
| Feedback  |                                                                                                   |                             |                                                                                                  |                                                                             |                                             |         |              |                | Acres 64 |            |                 |                    |                                                       |